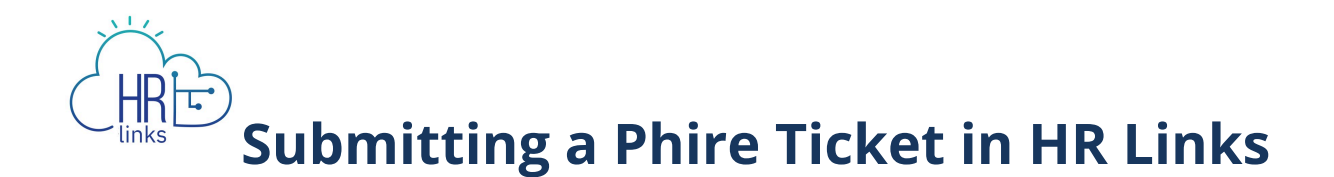

Follow this job aid to learn how to submit a phire ticket in HR Links when you encounter an issue in the system.

## Submit a Phire Ticket

| ĪĪ           | M 🚠 HRLinks         |                                |                                                                                 |                           |                              |                              | ଜ | ∆° | :      | Ø  |
|--------------|---------------------|--------------------------------|---------------------------------------------------------------------------------|---------------------------|------------------------------|------------------------------|---|----|--------|----|
|              | Employee Self Servi | ce 🔻                           |                                                                                 |                           |                              |                              |   | <  | 1 of 3 | >  |
|              |                     |                                |                                                                                 |                           |                              |                              |   |    |        | ^  |
|              |                     | Employee Timesheet             | Employee Time Requests                                                          | Employee Personal Info    | View My HR Information       | Performance                  |   |    |        |    |
|              |                     |                                | Request Base Schedule<br>Variable Week (80)                                     | View/Update Personal Info |                              | $\overline{\mathcal{A}}_{n}$ |   |    |        |    |
|              |                     |                                | Absence Requests                                                                | View/Update Payroll Info  |                              |                              |   |    |        |    |
|              |                     | 01/28/2024 - 02/10/2024        | Additional Time Requests                                                        | Employment Verification   |                              |                              |   |    |        |    |
|              |                     | No limesneet                   |                                                                                 |                           |                              | Next Due Date 05/31/2024     |   |    |        |    |
|              |                     | Print SF-50                    | Benefits Summary                                                                | Benefits Library          | Help Desk Home               | Company Directory            |   |    |        |    |
| ~            |                     |                                |                                                                                 |                           |                              |                              |   |    |        |    |
| U            |                     |                                | ()<br>()<br>()<br>()<br>()<br>()<br>()<br>()<br>()<br>()<br>()<br>()<br>()<br>( | Gr (                      | <u>⊷</u>                     |                              |   |    |        |    |
| $\heartsuit$ |                     |                                | $\square$                                                                       | w L                       | 2-2                          |                              |   |    |        |    |
|              |                     |                                |                                                                                 |                           |                              |                              |   |    |        |    |
|              |                     |                                |                                                                                 |                           |                              |                              |   |    |        |    |
|              |                     | HR Links Training & HR Support | Telework & Remote Work                                                          | Approvals                 | HR Links Satisfaction Survey | Employee Reports             |   |    |        |    |
|              |                     |                                |                                                                                 |                           |                              | _                            |   |    |        |    |
|              |                     |                                | Eż                                                                              |                           |                              | $\odot$                      |   |    |        | r. |
|              |                     |                                |                                                                                 | 0                         |                              |                              |   |    |        |    |
|              |                     |                                |                                                                                 |                           |                              |                              |   |    |        |    |
|              |                     | Life Events                    | Manage Absences                                                                 |                           |                              |                              |   |    |        |    |

1. Select the Help Desk Home tile.

2. Select **Create Issue** to create a phire ticket.

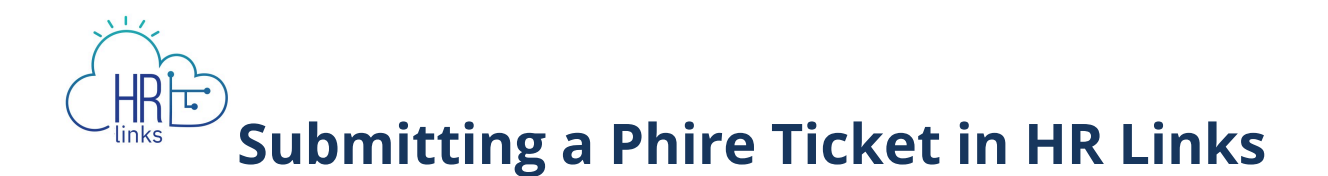

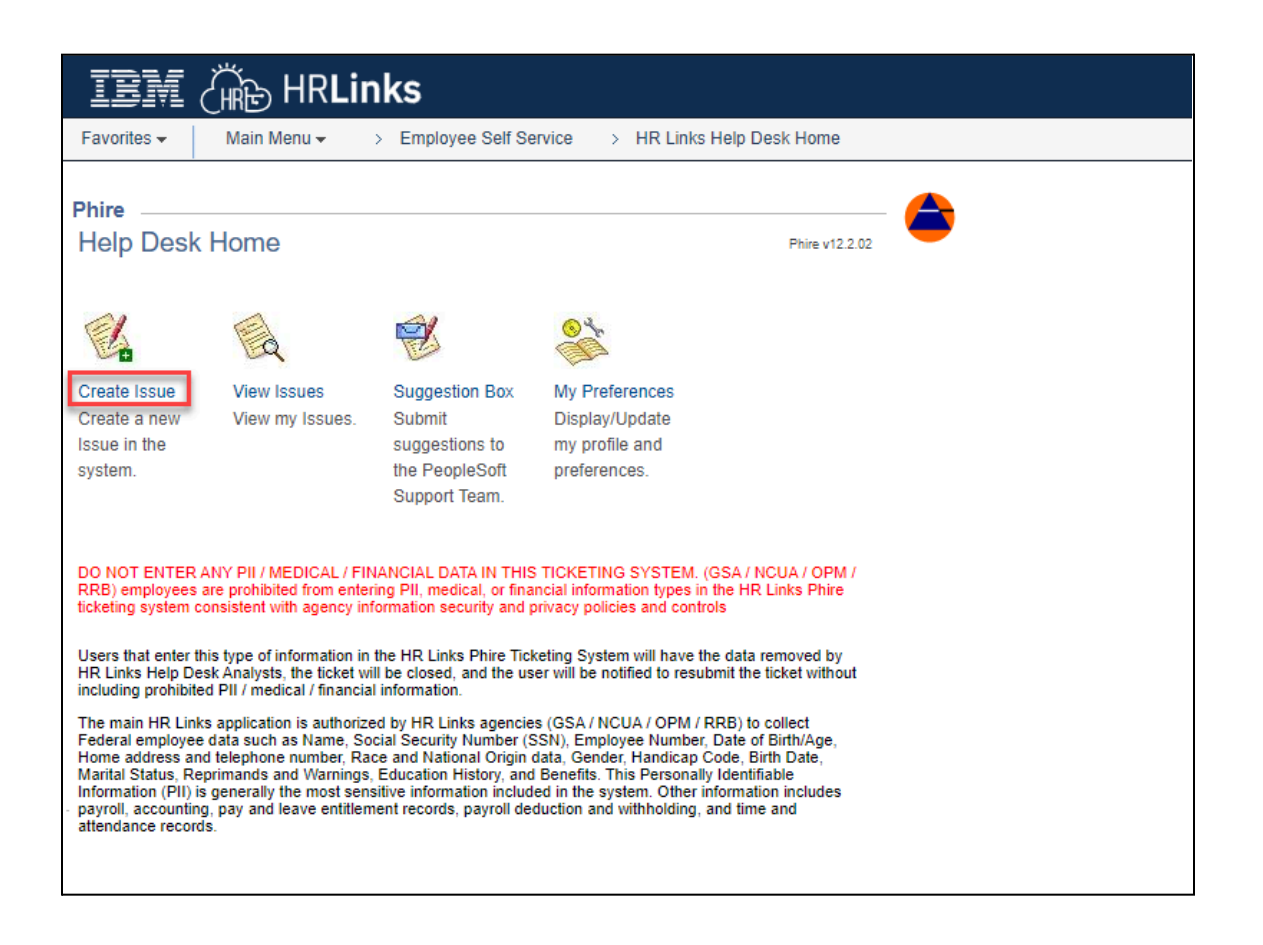

3. Select the magnifying glass icon and select Domain ID **SSGSA** when the pop up window opens.

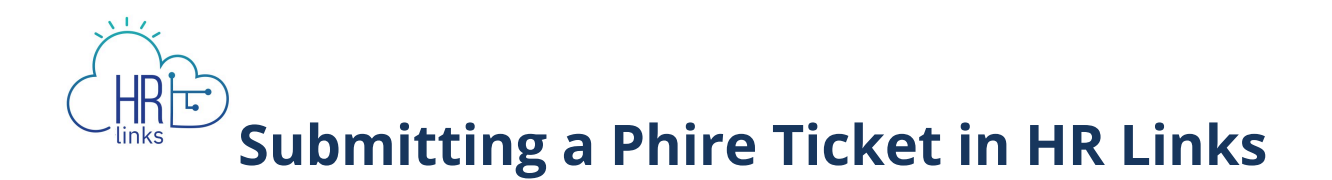

| IBM (he HRLinks                                                         |                                                                    |
|-------------------------------------------------------------------------|--------------------------------------------------------------------|
| Favorites - Main Ment > Employee Self Service > HR Links Help Desk Home |                                                                    |
| Issue Self Service                                                      |                                                                    |
| Add a New Value                                                         |                                                                    |
| *Domain ID                                                              |                                                                    |
| Add                                                                     | Look Up Domain ID                                                  |
|                                                                         | Domain ID begins with 🗸                                            |
|                                                                         | Look Up Clear Cancel Basic Lookup                                  |
|                                                                         | Search Results                                                     |
|                                                                         | View 100 First (d) 1 of 1 (b) Last<br>Domain ID Domain Description |
|                                                                         | SSGSA Share Services GSA Help Desk                                 |
|                                                                         |                                                                    |
|                                                                         |                                                                    |
|                                                                         |                                                                    |
|                                                                         |                                                                    |

4. Select Add.

| IBM                         | لی HRL      | inks            |             |
|-----------------------------|-------------|-----------------|-------------|
| Favorites 🗸                 | Main Menu 🗸 | > Employee Self | Service > H |
| Issue Self Se               | ervice      |                 |             |
| Add a New V                 | alue        |                 |             |
| *Domain ID<br>*Issue Number | SSGSA Q     |                 |             |
| Add                         |             |                 |             |

5. Input the details of your issue within the Phire ticket. Enter the following details in HR Links:

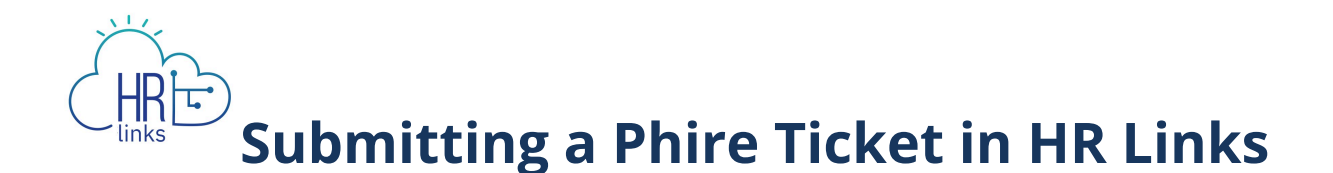

- a. A Title for the phire ticket
- b. A Functional Area
- c. A description of the issue (remove the wording highlighted below)
- d. Attach any screenshots or other documentation that can help explain the issue encountered

| IB派 (滿 HRLinks                                                                                                    |
|----------------------------------------------------------------------------------------------------|
| Favorites • Main Menu • > Employee Self Service > HR Links Help Desk Home                                                                                                    |
|                                                                                                    |
| Phire                                                                                                    |
| Create an Issue Phire v12.2.02                                                                                                    |
| Issue Number: NEXT                                                                                                    |
| *Title:                                                                                                    |
| *Type: Issue V                                                                                                    |
| Functional Area:                                                                                                    |
| *Priority: Low 🗸                                                                                                    |
| Please also refer to the comments section, the yellow scroll in the upper right hand corner when communicating back and forth with IBM. To reassign a ticket back to IBM please update the status field to assigned and update the assigned field to the name that is labeled in the notified field. |
| If the <b>View</b> button fails to open the attachment, then try holding "ctrl" key while clicking the button, or checking your browser security settings.                                                                                                    |
| Type Description File Name Attach                                                                                                    |
| Attach 🛨 🖃                                                                                                    |
| Back To Help Desk Home                                                                                                    |

6. Select **Submit.** The phire ticket will be submitted for review by the vendor. You have successfully submitted a phire ticket in HR Links. Your phire ticket will be assigned a ticket number. You will receive an email from HR Links with details of your phire ticket submission.

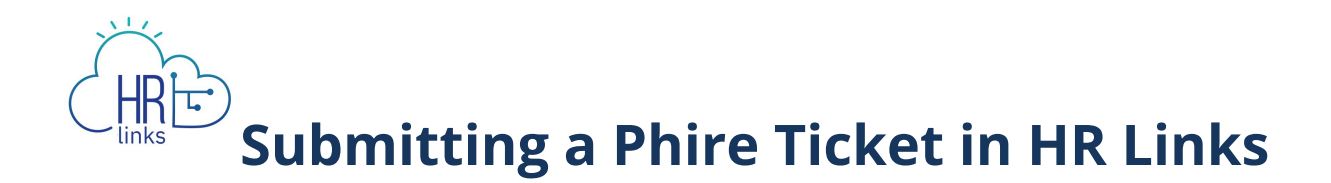

## **Respond to a Phire Ticket**

7. Select the Help Desk Home tile.

| Ī          | M 🖓 HRLinks         |                                |                                             |                           |                              |                          | ራ | <b>∆</b> * |      | Ø |
|------------|---------------------|--------------------------------|---------------------------------------------|---------------------------|------------------------------|--------------------------|---|------------|------|---|
|            | Employee Self Servi | ce 🔻                           |                                             |                           |                              |                          |   | < 1        | of 3 | > |
|            |                     |                                |                                             |                           |                              |                          |   |            |      | ^ |
|            |                     | Employee Timesheet             | Employee Time Requests                      | Employee Personal Info    | View My HR Information       | Performance              |   |            |      |   |
|            |                     |                                | Request Base Schedule<br>Variable Week (80) | View/Update Personal Info |                              |                          |   |            |      |   |
|            |                     |                                | Absence Requests                            | View/Update Payroll Info  |                              |                          |   |            |      |   |
|            |                     | 01/28/2024 - 02/10/2024        | Additional Time Requests                    | Employment Verification   |                              |                          |   |            |      |   |
|            |                     | No Timesheet                   |                                             |                           |                              | Next Due Date 05/31/2024 |   |            |      |   |
|            |                     | Print SE-50                    | Benefits Summary                            | Benefits Library          | Help Desk Home               | Company Directory        |   |            |      |   |
| ~          |                     |                                |                                             |                           |                              |                          |   |            |      |   |
| U          |                     |                                | (a)                                         | ĝe l                      | <u>↓</u> ↓                   |                          |   |            |      |   |
| $\bigcirc$ |                     | <u>L-2</u>                     | 23                                          | WЦ)                       |                              |                          |   |            |      |   |
|            |                     |                                |                                             |                           |                              |                          |   |            |      |   |
|            |                     |                                |                                             |                           | <u> </u>                     |                          |   |            |      |   |
|            |                     | HR Links Training & HR Support | Telework & Remote Work                      | Approvals                 | HR Links Satisfaction Survey | Employee Reports         |   |            |      |   |
|            |                     |                                |                                             |                           |                              |                          |   |            |      |   |
|            |                     |                                | Eà                                          | E                         |                              | $\odot$                  |   |            |      | - |
|            |                     |                                |                                             | 0                         |                              |                          |   |            |      |   |
|            |                     |                                |                                             |                           |                              |                          |   |            |      |   |
|            |                     | Life Events                    | Manage Absences                             |                           |                              |                          |   |            |      |   |

8. Select **View Issues** to respond or update a phire ticket.

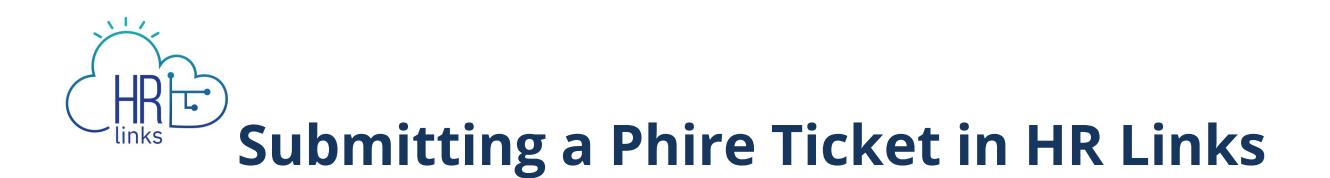

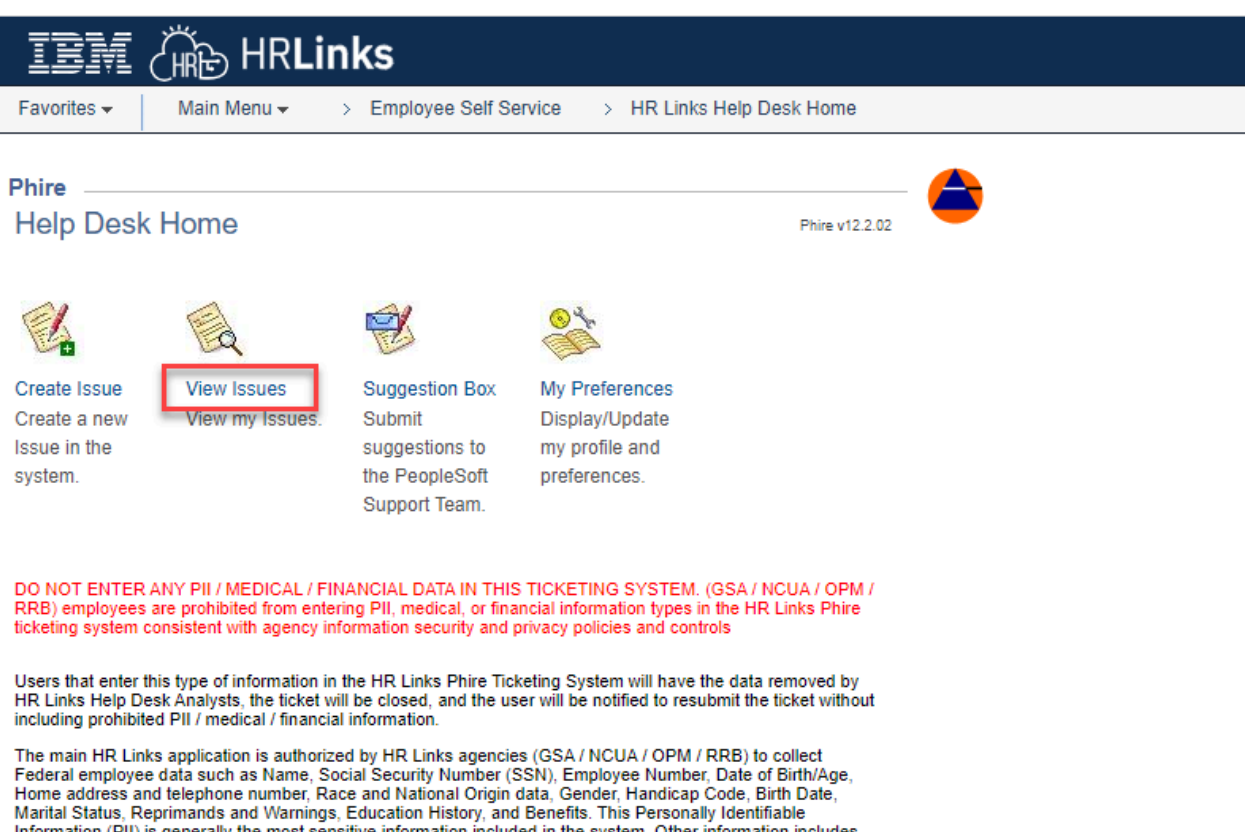

Information (PII) is generally the most sensitive information included in the system. Other information includes payroll, accounting, pay and leave entitlement records, payroll deduction and withholding, and time and attendance records.

9. Select your phire ticket to update.

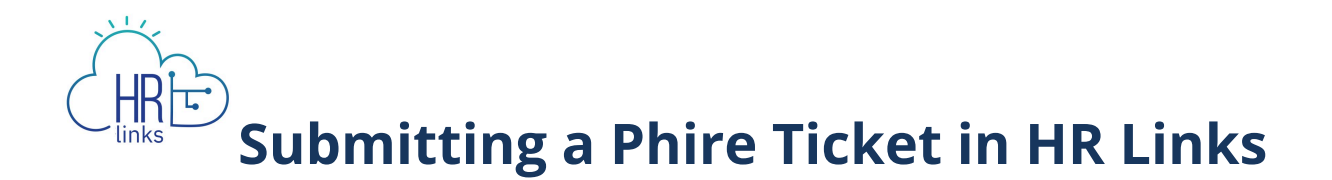

| IBM (i                   | HR <b>Links</b>                                                  |                           |                     |                     |  |  |  |  |
|--------------------------|------------------------------------------------------------------|---------------------------|---------------------|---------------------|--|--|--|--|
| Favorites 🗸 🛛 🛚          | Aain Menu → > Employee S                                         | > HR Links Help Desk      | Home > My Issues    |                     |  |  |  |  |
| Assigned to Me My Issues |                                                                  |                           |                     |                     |  |  |  |  |
| User: GSA(               | - Erin (                                                         | (Ø Re                     | fresh) 🥻 🕻 Add      |                     |  |  |  |  |
| Only Show Open I         | ssues: 🗹                                                         | Descention 1 Field 1 Mar  |                     |                     |  |  |  |  |
| Title Details            | ()                                                               | Personalize   Find   Viev | VAII [ 🔄 ] 📑 🛛 Firs | t 🐠 1-4 of 4 🕑 Last |  |  |  |  |
| Issue Number             | Title                                                            | Functional Area Open Date |                     | Status              |  |  |  |  |
| SSGSA-IS020940           | HR Links Training & HR Support Tile update url<br>it links to    | Training                  | 05/22/2023 4:20PM   | Hold                |  |  |  |  |
| SSGSA-IS021524           | CR 234 - Adding the Print SF52 access to the<br>GSA HR Spec role | Human Resources           | 08/24/2023 1:56PM   | Assigned            |  |  |  |  |
| SSGSA-IS021857           | Accessibility Issues                                             | Performance<br>Management | 10/11/2023 12:40PM  | In Research         |  |  |  |  |
| SSGSA-IS022147           | HR Links Training & HR Support Tile update for<br>CABs           | Training                  | 11/16/2023 12:29PM  | Hold                |  |  |  |  |
|                          |                                                                  |                           |                     |                     |  |  |  |  |
|                          |                                                                  |                           |                     |                     |  |  |  |  |
|                          |                                                                  |                           |                     |                     |  |  |  |  |
|                          |                                                                  |                           |                     |                     |  |  |  |  |

10. Select the yellow scroll icon to view updates on your phire ticket and see response from the vendor. Add additional comments in the open text box and **Post** or Select **Ok** to close. Select **Ok** to close out of updating the phire ticket. You have successfully updated your ticket.

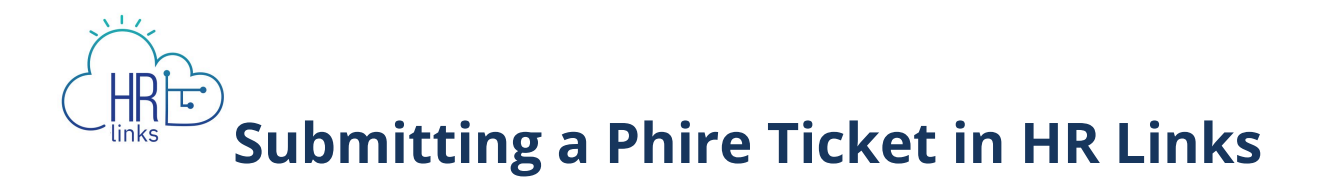

| Favorites - Main N      | tenu - > Employee Self Serv                                                                                                    | ICE > HR Links Help De      | sk Home > My Issues             |             |                                |                                     |                                                                                                    | Related Content - New Win   |
|-------------------------|----------------------------------------------------------------------------------------------------|-----------------------------|---------------------------------|-------------|--------------------------------|-------------------------------------|----------------------------------------------------------------------------------------------------|-----------------------------|
| Issues iForms           |                                                                                                    |                             |                                 |             |                                |                                     |                                                                                                    |                             |
| Issue Number:           | SSGSA-IS021857                                                                                                    |                             | 🗢 🕘 🚟 🖉 http: [                 | 28          |                                |                                     |                                                                                                    |                             |
| Title:                  | Accessibility Issues                                                                                                    |                             |                                 |             |                                |                                     |                                                                                                    |                             |
| Туре:                   | Defect                                                                                                    | Tracking #:                 | STRY0012095                     | Notes       |                                |                                     |                                                                                                    | د                           |
| Functional Area:        | Performance Management                                                                                                    | DB Name:                    |                                 | Comment:    |                                |                                     | æ                                                                                                    |                             |
| Priority:               | Low                                                                                                    | Due Date:                   | 11/10/2023                      |             |                                |                                     |                                                                                                    |                             |
| Status:                 | In Research                                                                                                    | Open Date:                  | 10/11/2023 12:40PM              |             |                                |                                     |                                                                                                    |                             |
| Opened By:              | GSA0100017072                                                                                                    | Erin Swain Taylor           |                                 | Nata Tunar  | -                              | ×                                   | Post                                                                                                    |                             |
| Assigned:               | Ispingola                                                                                                    | Liz Spingola                |                                 | Note Type:  |                                |                                     |                                                                                                    |                             |
| Customer:               | GSA0100017072                                                                                                    | Erin Swain Taylor           |                                 | Create Date |                                | Created Ru                          | Personalize   Find   View All   20   1000                                                                                                    | First (1) 1-4 of 4 (b) Last |
| Notify:                 | Ispingola                                                                                                    | Liz Spingola                |                                 | create Date | 2.50514                        | Created by                          | Hello.                                                                                                    | Note type                   |
|                         |                                                                                                    |                             |                                 | 11/08/2023  | 2.50PM                         | Ispingola - Liz Spingola            | This issue will be fixed within the first release in 2024.                                                                                                    | Status Opdate               |
| Release:                | APR                                                                                                    | Escalation<br>April         |                                 |             |                                |                                     | HI Erin,<br>Thanks for your ticket. I am putting in a ticket for you to change<br>the all text of the icon and the link so that it is not read twice by<br>the screen reader. I will update you when that change has been |                             |
| Ticket Assignment:      | Υ                                                                                                    | IBM                         |                                 | 11/02/2023  | 12:59PM                        | Ispingola - Liz Spingola            | made live.                                                                                                    | Status Update               |
| IBM Triage Team:        | Ikennell                                                                                                    | Logan Kennell               |                                 |             |                                |                                     | pushed. Please let me know if you have any issues with this                                                                                                    |                             |
| Navigation:             |                                                                                                    |                             |                                 |             |                                |                                     | still.<br>Thanks,<br>Liz                                                                                                    |                             |
| Description:            | IN assisting a visually impaired employee today in the Perf Mgmt module there were a few items<br>discovered that need to be looked at:<br>The Add Attachments section - same word for icon and link - causing Add Attachments to be<br>called out thruce with screen reader - chance the name of one of them |                             | 10/26/2023                      | 4:07PM      | Ikennell - Logan Kennell - IBM | IBM is still researching the issue. | Status Update                                                                                                    |                             |
|                         |                                                                                                    |                             | 10/11/2023                      | 1:11PM      | Ikennell - Logan Kennell - IBM | Hello, We have received your case.  | Status Update                                                                                                    |                             |
|                         | Unable to add in comments (copy                                                                                                    | and paste) in comments text | box of the critical elements    |             |                                |                                     |                                                                                                    |                             |
| B Popolution:           | Isection                                                                                                    |                             |                                 | ОК          | Ca                             | ncel                                |                                                                                                    |                             |
| - Resolution.           | Please click on the yellow scroll in                                                                                                    | the upper right-hand corner | for further details. Thank you. |             |                                |                                     |                                                                                                    |                             |
|                         |                                                                                                    |                             |                                 | _           | _                              |                                     |                                                                                                    |                             |
|                         |                                                                                                    |                             |                                 | 11          |                                |                                     |                                                                                                    |                             |
| ack To Dhiro Llomo      | uak Ta Jagua Trasking Lloma                                                                                                    |                             | Dhiro v12 2 02                  |             |                                |                                     |                                                                                                    |                             |
| sack to Phire Home   Ba | ick to issue tracking Home                                                                                                    |                             | Phile V12.2.02                  |             |                                |                                     |                                                                                                    |                             |
| OK Cancel               | Apply                                                                                                    |                             |                                 |             |                                |                                     |                                                                                                    |                             |